SIEMENS System-Schnittstelle

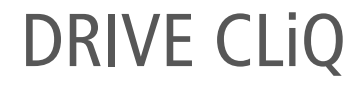

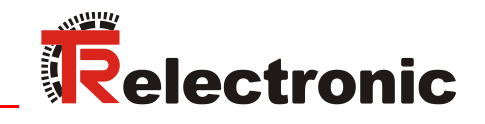

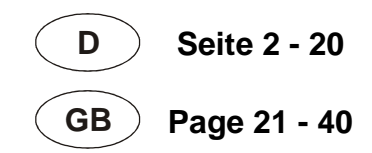

C\_\_-58

# Absolut Encoder C\_\_\_-36/58

Abbildungen ähnlich

C -36

\_Zusätzliche Sicherheitshinweise

- Installation
- \_Inbetriebnahme
- \_Fehlerursachen und Abhilfen

437732, 437881

Benutzerhandbuch

## **TR-Electronic GmbH**

D-78647 Trossingen Eglishalde 6 Tel.: (0049) 07425/228-0 Fax: (0049) 07425/228-33 E-mail: <u>info@tr-electronic.de</u> http://www.tr-electronic.de

#### Urheberrechtsschutz

Dieses Handbuch, einschließlich den darin enthaltenen Abbildungen, ist urheberrechtlich geschützt. Drittanwendungen dieses Handbuchs, welche von den urheberrechtlichen Bestimmungen abweichen, sind verboten. Die Reproduktion, Übersetzung sowie die elektronische und fotografische Archivierung und Veränderung bedarf der schriftlichen Genehmigung durch den Hersteller. Zuwiderhandlungen verpflichten zu Schadenersatz.

Änderungsvorbehalt

Jegliche Änderungen, die dem technischen Fortschritt dienen, vorbehalten.

#### Dokumenteninformation

Ausgabe-/Rev.-Datum: Dokument-/Rev.-Nr.: Dateiname: Verfasser: 05/16/2017 TR - ECE - BA - DGB - 0134 - 00 TR-ECE-BA-DGB-0134-00.docx MÜJ

#### Schreibweisen

*Kursive* oder **fette** Schreibweise steht für den Titel eines Dokuments oder wird zur Hervorhebung benutzt.

Courier-Schrift zeigt Text an, der auf dem Display bzw. Bildschirm sichtbar ist und Menüauswahlen von Software.

" < > " weist auf Tasten der Tastatur Ihres Computers hin (wie etwa <RETURN>).

#### Marken

DRIVE-CLiQ ist eine geschützte Marke der SIEMENS AG

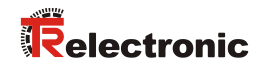

# Inhaltsverzeichnis

| Inhaltsverzeichnis                                          | 3  |
|-------------------------------------------------------------|----|
| Änderungs-Index                                             | 4  |
| 1 Allgemeines                                               | 5  |
| 1.1 Geltungsbereich                                         | 5  |
| 2 Zusätzliche Sicherheitshinweise                           | 6  |
| 2.1 Symbol- und Hinweis-Definition                          | 6  |
| 2.2 Organisatorische Maßnahmen                              | 6  |
| 3 DRIVE CLiQ Informationen                                  | 7  |
| 4 Informationen / Dokumente zu den einzelnen Nutzungsphasen | 8  |
| 5 Installation                                              | 9  |
| 5.1 Allgemeines                                             | 9  |
| 5.2 Mess-System - Leitung                                   | 9  |
| 5.3 Anschluss                                               | 10 |
| 6 Inbetriebnahme                                            | 11 |
| 6.1 LED-Statusanzeige "RDY"                                 | 12 |
| 6.2 Parameter – Zugriff / Gesamtübersicht                   | 13 |
| 6.3 Für die Inbetriebnahme relevante Parameter / Register   | 15 |
| 6.4 Mess-System – Lageistwerte XIST1 / XIST 2               | 16 |
| 7 Fehlerursachen und Abhilfen                               | 17 |
| 7.1 Optische Anzeigen                                       | 17 |
| 7.2 Störungen und Warnungen                                 | 18 |
| 7.3 Sonstige Störungen                                      | 19 |
| 8 Austauschen des Mess-Systems (Antriebsmotor)              | 20 |

# Änderungs-Index

| Änderung    | Datum    | Index |
|-------------|----------|-------|
| Erstausgabe | 16.05.17 | 00    |

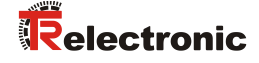

# **1 Allgemeines**

Das vorliegende schnittstellenspezifische Benutzerhandbuch beinhaltet folgende Themen:

- Ergänzende Sicherheitshinweise zu den bereits in der Montageanleitung definierten grundlegenden Sicherheitshinweisen
- Installation
- Inbetriebnahme
- Fehlerursachen und Abhilfen

Da die Dokumentation modular aufgebaut ist, stellt dieses Benutzerhandbuch eine Ergänzung zu anderen Dokumentationen wie z.B. Produktdatenblätter, Maßzeichnungen, Prospekte und der Montageanleitung etc. dar.

Das Benutzerhandbuch kann kundenspezifisch im Lieferumfang enthalten sein, oder kann auch separat angefordert werden.

## 1.1 Geltungsbereich

Dieses Benutzerhandbuch gilt ausschließlich für Mess-System-Baureihen gemäß nachfolgendem Typenschlüssel mit *DRIVE CLiQ* Schnittstelle:

| * 1 | * 2 | * 3 | * 4 | * 5 | - | * 6 | * 6 | * 6 | * 6 | * 6 |
|-----|-----|-----|-----|-----|---|-----|-----|-----|-----|-----|
|     |     |     |     |     | - |     |     |     | -   |     |

| Stelle | Bezeichnung | Beschreibung                          |  |
|--------|-------------|---------------------------------------|--|
| * 1    | С           | Absolut-Encoder                       |  |
|        | E           | Optische Abtastung ≤ 15 Bit Auflösung |  |
| * 2    | 0           | Optische Abtastung > 15 Bit Auflösung |  |
|        | М           | Magnetische Abtastung                 |  |
|        | V           | Vollwelle                             |  |
|        | S           | Sacklochwelle                         |  |
| * 3    | Н           | Hohlwelle                             |  |
|        | К           | Kupplung                              |  |
|        | W           | Seilzugbox (wire)                     |  |
| * 1    | 36          | Außendurchmesser $\varnothing$ 36 mm  |  |
| 4      | 58          | Außendurchmesser $\varnothing$ 58 mm  |  |
| * 5    | S           | Singleturn                            |  |
| Э      | М           | Multiturn                             |  |
| * 6    | -           | Fortlaufende Nummer                   |  |

\* = Platzhalter

Die Produkte sind durch aufgeklebte Typenschilder gekennzeichnet und sind Bestandteil einer Anlage.

Es gelten somit zusammen folgende Dokumentationen:

- siehe Kapitel "Mitgeltende Dokumente" in der Montageanleitung
   <u>www.tr-electronic.de/f/TR-ECE-BA-DGB-0035</u>, Baureihe 58
   www.tr-electronic.de/f/TR-ECE-BA-DGB-0108, Baureihe 36
- Produktdatenblätter <u>http://www.tr-electronic.de/s/S013347</u>

# 2 Zusätzliche Sicherheitshinweise

## 2.1 Symbol- und Hinweis-Definition

| AWARNUNG          | bedeutet, dass Tod oder schwere Körperverletzung eintre-<br>ten kann, wenn die entsprechenden Vorsichtsmaßnahmen<br>nicht getroffen werden. |
|-------------------|----------------------------------------------------------------------------------------------------|
|                   |                                                                                                    |
| <b>A</b> VORSICHT | bedeutet, dass eine leichte Körperverletzung eintreten kann, wenn die entsprechenden Vorsichtsmaßnahmen nicht ge-<br>troffen werden.        |
|                   |                                                                                                    |
| ACHTUNG           | bedeutet, dass ein Sachschaden eintreten kann, wenn die entsprechenden Vorsichtsmaßnahmen nicht getroffen wer-<br>den.                      |
|                   |                                                                                                    |
|                   | bezeichnet wichtige Informationen bzw. Merkmale und An-<br>wendungstipps des verwendeten Produkts.                                          |
|                   |                                                                                                    |

## 2.2 Organisatorische Maßnahmen

- Dieses Benutzerhandbuch muss ständig am Einsatzort des Mess-Systems griffbereit aufbewahrt werden.
- Das mit T\u00e4tigkeiten am Mess-System beauftragte Personal muss vor Arbeitsbeginn
  - die Montageanleitung, insbesondere das Kapitel *"Grundlegende Sicher-heitshinweise"*,
  - und dieses Benutzerhandbuch, insbesondere das Kapitel "Zusätzliche Sicherheitshinweise",

gelesen und verstanden haben.

Dies gilt in besonderem Maße für nur gelegentlich, z. B. bei der Parametrierung des Mess-Systems, tätig werdendes Personal.

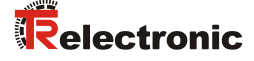

# **3 DRIVE CLiQ Informationen**

Die von der SIEMENS AG entwickelte Systemschnittstelle DRIVE-CLiQ ist ein Kernelement des Antriebssystems SINAMICS S120 und auch weiterer Antriebe der SINAMICS-Familie.

SINAMICS S120 ist innerhalb der Antriebsfamilie SINAMICS das Antriebssystem der SIEMENS AG für Motion Control Anwendungen im Maschinen- und Anlagenbau.

Über DRIVE-CLiQ werden dabei alle die zur Lösung einer Anwendung erforderlichen Systemkomponenten zu einem Antriebsverband miteinander verbunden. Über die offene Geberschnittstelle DRIVE-CLiQ ist es somit möglich, auch das TR-Mess-System in einfacher Weise in das Antriebssystem SINAMICS zu integrieren.

DRIVE-CLiQ setzt auf industriell bewährter Ethernet-Technik auf und bietet Echtzeit-Übertragungsraten von 100 Mbit/s.

Durch das im Mess-System integrierte elektronische Typenschild wird gewährleistet, dass das Mess-System durch die Steuerung automatisch in Betrieb (Autokonfiguration) genommen werden kann und benötigt deshalb keine separate Konfigurationsdatei.

Das Mess-System besitzt eine feste Auflösung:

- Schritte pro Umdrehung: 4096 (12 Bit)
- Anzahl der Umdrehungen: 4096 (12 Bit)

Für die Erst-Inbetriebnahme wird das von der Firma SIEMENS bereitgestellte so genannte "Inbetriebnahme-Tool STARTER" empfohlen.

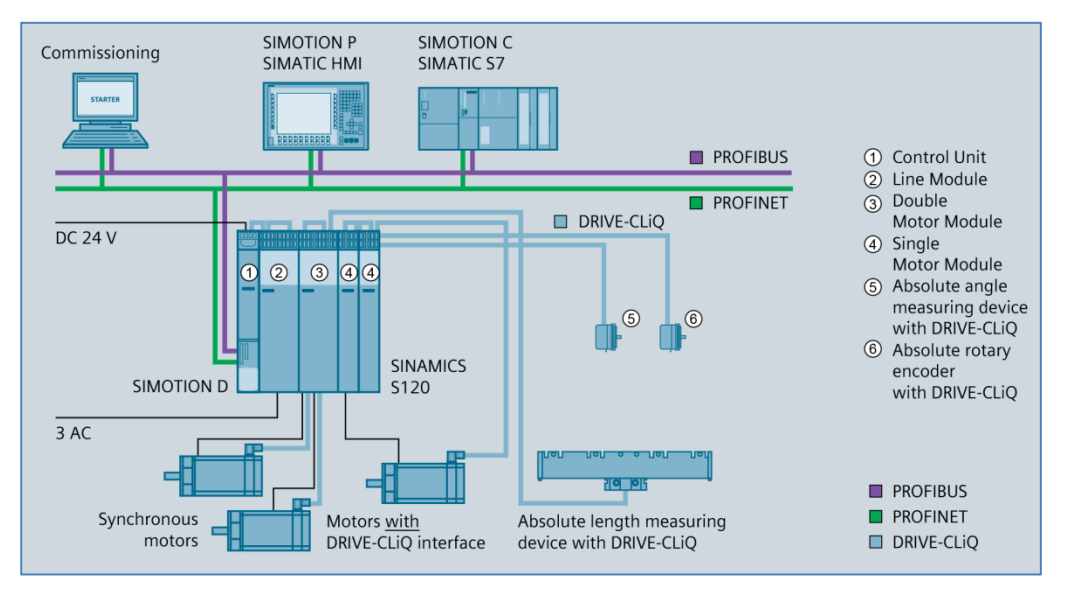

Abbildung 1: Konfigurationsschema SINAMICS S120 [Quelle: SIEMENS AG]

#### Weitere Informationen

Motion Control System SIMOTION: <u>www.siemens.com/simotion</u>

Antriebsfamilie SINAMICS: www.siemens.com/sinamics

Motion Control Systeme: www.siemens.com/motioncontrol

# 4 Informationen / Dokumente zu den einzelnen Nutzungsphasen

Das Mess-System wird ausschließlich durch SIEMENS-eigene Komponenten (Software, Hardware, Programm-Tools, Steuerungen, Kabel etc.) in Betrieb genommen, bzw. betrieben. Aus diesem Grund ist es unabdingbar, in den einzelnen Nutzungsphasen des Mess-Systems, die von SIEMENS bereitgestellten Informationen bzw. Dokumente zu nutzen.

Für das komplexe Antriebssystem SINAMICS S120 zeigt nachfolgende Tabelle beispielhaft eine Übersicht der wichtigsten Dokumente und Tools:

| Nutzungsphase          | Dokument/Tool                                                                                         |
|------------------------|----------------------------------------------------------------------------------------------------|
| Dianon/Drojektieren    | Projektierungs-Tool SIZER                                                                             |
| Flahen/Flojeklieren    | <ul> <li>Projektierungshandbücher Motoren</li> </ul>                                                  |
|                        | <ul> <li>SINAMICS S120 Gerätehandbuch Control Units und er-<br/>gänzende Systemkomponenten</li> </ul> |
|                        | <ul> <li>SINAMICS S120 Gerätehandbücher für die einzelnen<br/>Leistungsteile</li> </ul>               |
| Aufbauen/Montage       | <ul> <li>SINAMICS S120 Gerätehandbuch AC Drive</li> </ul>                                             |
|                        | <ul> <li>SINAMICS S120 Gerätehandbuch Combi</li> </ul>                                                |
|                        | <ul> <li>SINAMICS S120M Gerätehandbuch Dezentrale Antriebs-<br/>technik</li> </ul>                    |
|                        | <ul> <li>SINAMICS HLA Systemhandbuch Hydraulic Drive</li> </ul>                                       |
|                        | <ul> <li>Inbetriebnahme-Tool STARTER</li> </ul>                                                       |
|                        | <ul> <li>SINAMICS S120 Getting Started mit STARTER</li> </ul>                                         |
| Inhetriehsetzen        | • SINAMICS S120 Inbetriebnahmehandbuch mit STARTER                                                    |
| Indemedsetzen          | SINAMICS S120 Funktionshandbuch Antriebsfunktionen                                                    |
|                        | <ul> <li>SINAMICS S120/S150 Listenhandbuch</li> </ul>                                                 |
|                        | <ul> <li>SINAMICS HLA Systemhandbuch Hydraulic Drive</li> </ul>                                       |
|                        | SINAMICS S120 Inbetriebnahmehandbuch mit STARTER                                                      |
| Nutzen/Betreiben       | <ul> <li>SINAMICS S120/S150 Listenhandbuch</li> </ul>                                                 |
|                        | <ul> <li>SINAMICS HLA Systemhandbuch Hydraulic Drive</li> </ul>                                       |
| Instandbalton/Sorvice  | • SINAMICS S120 Inbetriebnahmehandbuch mit STARTER                                                    |
| Instantinatien/Service | <ul> <li>SINAMICS S120/S150 Listenhandbuch</li> </ul>                                                 |
| Literaturverzeichnis   | SINAMICS S120/S150 Listenhandbuch                                                                     |

#### Weiterführende Informationen

- Dokumentation bestellen/Druckschriftenübersicht
- Weiterführende Links für den Download von Dokumenten
- Dokumentation online nutzen

http://www.siemens.com/motioncontrol/docu

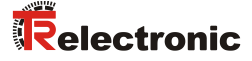

# **5** Installation

## 5.1 Allgemeines

Leitungen in Maschinen und Schaltschränken unterliegen hohen Anforderungen wie z.B. Biegebeständigkeit in Schleppketten, hochdynamische Bewegungen von Motoren, Beständigkeit gegen Schneidöle und EMV-Eigenschaften. Daher sind nur solche Leitungen zu verwenden, die für diese Einsatzfälle freigegeben sind, z.B. die von der Firma SIEMENS angebotenen "MOTION-CONNECT" - Leitungen.

Weitere Hinweise zur Planung, Aufbau und Installation sind dem SIEMENS Projektierungshandbuch "EMV-Aufbaurichtlinie / Grundlegende Systemanforderungen", 6FC5297-0AD30-0AP3 zu entnehmen.

Regeln zum Verdrahten mit DRIVE-CLiQ können z.B. dem *SIEMENS Inbetriebnahmehandbuch "SINAMICS S120", 6SL3097-4AF00-0AP1* entnommen werden.

Siehe hierzu auch Kapitel 4 auf Seite 8.

## 5.2 Mess-System - Leitung

Die Mess-System – Leitung gehört mit zu den empfindlichsten Teilen einer Anlagenverdrahtung. Hier ist bei gestörten Signalen, z. B. bei Werkzeugmaschinen, mit Oberflächenfehlern oder sporadischen Fehlern der Maschine zu rechnen. Bei doppelt geschirmten Mess-System - Leitungen ist der äußere Schirm beidseitig, der innere Schirm einseitig nur am Antriebsverband aufzulegen.

Bei Mess-Systemen mit Steckverbindern ist der Schirm üblicherweise über den Stecker angeschlossen. Bei besonders hohen Anforderungen, z. B. Umfeld mit sehr hohen EMV-Pegeln, ist eine weitere Auflage dicht am Stecker empfehlenswert.

Die Schirmkontaktierung der DRIVE-CLiQ-Mess-System - Leitung erfolgt über den Anschluss-Stecker.

Zusätzlich zu den DRIVE-CLiQ-Signalen besitzt die Leitung zwei Adern und Kontakte für die 24V Versorgung des Mess-Systems. Die Stromversorgung und die Signalübertragung erfolgt somit in einem Kabel.

Hierfür werden von der Firma SIEMENS bereits vorkonfektionierte DRIVE-CLiQ-Signalleitungen "MOTION-CONNECT" mit DC-24-V-Adern angeboten.

Zum Beispiel als Basisleitung zwischen dem DRIVE-CLiQ-Mess-System und SINA-MICS S120 Motor Modules und Power Modules:

Motorseitig mit RJ45-Stecker und der Schutzart IP20, Mess-System – seitig mit 8poliger M12-Buchse und der Schutzart IP67, 30 m Leitungslänge. Bestell-Nr.: 6FX.002-2DC30-1DA0

Die maximale Leitungslänge mit beidseitigen RJ45-Steckern (IP20/IP67) beträgt 100 m, was auch der maximalen Summenleitungslänge für DRIVE-CLiQ entspricht. Befindet sich auf einer Seite ein genormter 8-poliger M12-Stecker (IP67), beträgt die maximale Leitungslänge nur noch 30 m!

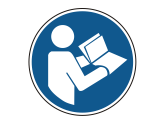

Die Verwendung handelsüblicher Ethernet-Leitungen ist unzulässig wegen unterschiedlicher Stecker-Typen (integrierte 24 V Versorgung).

## **5.3 Anschluss**

Die Steckerbelegung ist abhängig von der Geräteausführung und ist deshalb bei jedem Mess-System auf dem Typenschild als Steckerbelegungsnummer vermerkt. Bei der Auslieferung des Mess-Systems wird jeweils eine gerätespezifische Steckerbelegung in gedruckter Form beigelegt.

Download

http://www.tr-electronic.de/service/downloads/steckerbelegungen.html

## 6 Inbetriebnahme

Für die Inbetriebnahme des Mess-Systems ist es erforderlich, dass die Inbetriebnahme des Antriebssystems SINAMICS bereits erfolgt ist. Die Inbetriebnahmevorbereitungen und die eigentliche Inbetriebnahme für das Antriebssystem SINAMICS werden z.B. im *SIEMENS Inbetriebnahmehandbuch "SINAMICS S120", 6SL3097-4AF00-0AP1* beschrieben.

Um das Mess-System in Betrieb nehmen zu können, wird ein PC oder PG mit dem SIEMENS Inbetriebnahme-Tool STARTER benötigt. Wird die Verbindung vom PC/PG über die Ethernet-Schnittstelle hergestellt, wird ein INTEL Ethernet-Adapter gefordert, das Verbindungskabel muss dabei gekreuzt sein.

Systemvoraussetzungen, Installationsablauf und Online-Betrieb, sowie Informationen zum Thema "Auswahl und Konfiguration von Gebern", können ebenfalls dem *SIEMENS Inbetriebnahmehandbuch "SINAMICS S120"* entnommen werden.

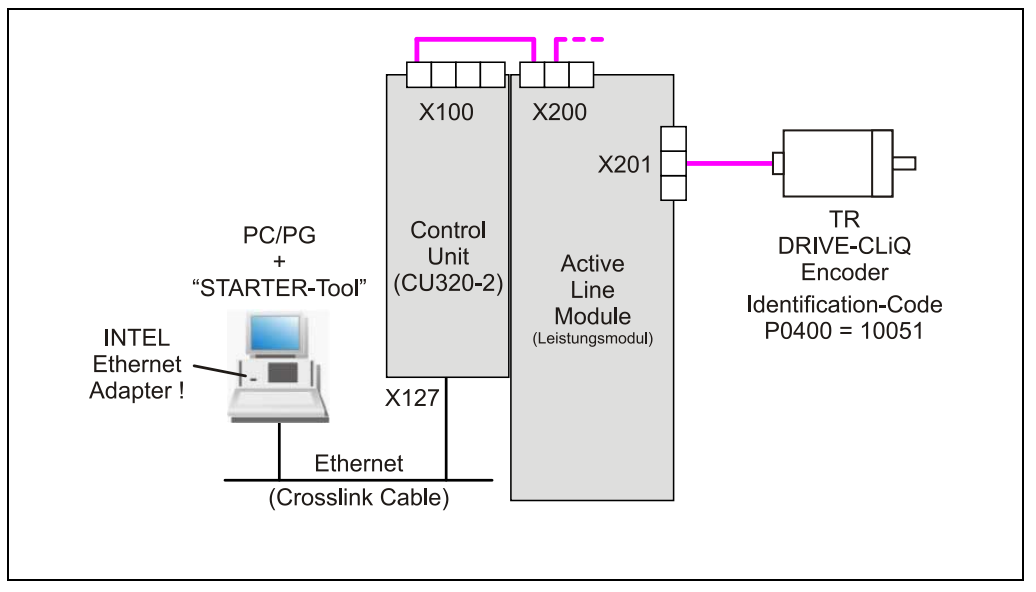

Abbildung 2: Beispielhafter Komponentenaufbau – Mess-System - Inbetriebnahme

Nach dem das Mess-System in das Projekt mit aufgenommen wurde, muss eine sogenannte Pol-Lage-Identifikation (Ermittlung des Kommutierungswinkeloffsets) durchgeführt werden. Die Pol-Lage-Identifikation ermittelt bei Synchronmotoren deren elektrische Pol-Lage, die für die feldorientierte Regelung benötigt wird.

Die Pol-Lage-Identifikation wird über den Parameter "P1990 Geberjustage Kommutierungswinkeloffset ermitteln" gesteuert. Um den Vorgang zu starten, muss der Parameter P1990 von "0" auf "1" gesetzt werden. Die Rücksetzung erfolgt automatisch. Der ermittelte Kommutierungswinkeloffset muss anschließend gespeichert werden und wird dabei in Parameter P0431 eingetragen.

Nähere Informationen zur Pol-Lage-Identifikation werden z.B. im SIEMENS Funktionshandbuch, "SINAMICS S120", 6SL3097-4AB00-0AP2 gegeben.

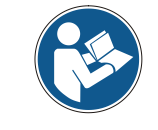

Vor Ausführung der Pol-Lage-Identifikation Warnhinweise im SIEMENS Funktionshandbuch beachten.

# 6.1 LED-Statusanzeige "RDY"

Das Mess-System verfügt optional über eine Bi-Color-LED "RDY = Ready" mit den Farben grün und rot bzw. orange, wenn grün und rot gleichzeitig leuchten.

Anlauf-Verhalten, wenn das Mess-System an die Steuerung angeschlossen ist:

- Initialisierungsphase -> LED = rot für ca. 5 s
- Verbindungsaufbau -> LED = orange für ca. 20 s
- Normaler Betriebszustand, Mess-System OK -> LED = grün

Danach hängt die Anzeige vom Betriebszustand des Mess-Systems ab.

| Farbe                                       | Status         | Beschreibung                                                                                                  |  |
|---------------------------------------------|----------------|----------------------------------------------------------------------------------------------------|--|
| -                                           | AUS            | Spannungsversorgung fehlt oder wurde unterschritten                                                           |  |
| grün                                        | AN<br>statisch | Normalbetrieb, Mess-System im Datenaustausch                                                                  |  |
| orange                                      | AN<br>statisch | DRIVE-CLiQ Kommunikation wird hergestellt                                                                     |  |
| rot                                         | AN<br>statisch | mindestens ein Mess-System - Fehler aufgetreten                                                               |  |
| grün /<br>orange<br>oder<br>rot /<br>orange | 2 Hz           | Mess-System wird über die Funktion "Sensor Module Erken-<br>nung über LED", Parameter P0144 = 1, angesprochen |  |

Entsprechende Maßnahmen im Fehlerfall siehe Kapitel "Optische Anzeigen", Seite 17.

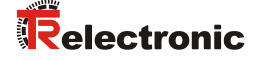

## 6.2 Parameter – Zugriff / Gesamtübersicht

Der Zugriff auf Parameter erfolgt generell über die entsprechenden Expertenlisten im Inbetriebnahme-Tool STARTER. Die einzelnen Parameter sind dabei mit einer Zugriffsstufe belegt, mit der die Sichtbarkeit und die Änderungsmöglichkeiten gesteuert werden.

Es gibt folgende Zugriffsstufen:

- 1. Standard
- 2. Erweitert
- 3. Experte
- 4. Service

Parameter mit dieser Zugriffsstufe sind durch ein Passwort geschützt.

5. Makro (Der Parameter kann nur über Makro geändert werden)

Die Zugriffsstufe, Datentyp etc., sowie eine komplette Beschreibung aller Parameter, wird z.B. im *SIEMENS Listenhandbuch SINAMICS S120/S150,* 6*SL3097-4AP00-0AP0* gegeben. Die Mess-System – eigenen Parameter sind im Parameterbereich P0400 bis P0499 zu finden.

Übersicht aller SINAMICS Parameter-Bereiche

| Bereich |      | Recobraibung                                             |  |
|---------|------|----------------------------------------------------------|--|
| von     | bis  | Beschleibung                                             |  |
| 0000    | 0099 | Bedienen und Anzeigen                                    |  |
| 0100    | 0199 | Inbetriebnahme                                           |  |
| 0200    | 0299 | Leistungsteil                                            |  |
| 0300    | 0399 | Motor                                                    |  |
| 0400    | 0499 | Geber                                                    |  |
| 0500    | 0599 | Technologie und Einheiten                                |  |
| 0600    | 0699 | Thermische Motorüberwachung und Motormodell, Max-Strom   |  |
| 0700    | 0799 | Befehlsquellen und Klemmen der Control Unit, Messbuchsen |  |
| 0800    | 0839 | CDS-, DDS-Datensätze (z. B. Umschalten, Kopieren)        |  |
| 0840    | 0879 | Ablaufsteuerung (z. B. Quelle für EIN/AUS1)              |  |
| 0880    | 0899 | Steuer- und Zustandswörter                               |  |
| 0900    | 0999 | PROFIBUS/PROFIdrive                                      |  |
| 1000    | 1199 | Sollwertkanal                                            |  |
| 1200    | 1299 | Funktionen (z. B. Motorhaltebremse)                      |  |
| 1300    | 1399 | U/f-Steuerung                                            |  |
| 1400    | 1799 | Regelung                                                 |  |
| 1800    | 1899 | Steuersatz                                               |  |
| 1900    | 1999 | Leistungsteil- und Motoridentifizierung                  |  |
| 2000    | 2099 | Kommunikation (PROFIBUS)                                 |  |
| 2100    | 2199 | Störungen und Warnungen, Überwachungen                   |  |
| 2200    | 2399 | Technologieregler                                        |  |
| 2900    | 2930 | Festwerte (z. B. Prozent, Drehmoment)                    |  |

Fortsetzung siehe nächste Seite

| Bereich |       | Baashraikuwa                                       |  |
|---------|-------|----------------------------------------------------|--|
| von     | bis   | Beschreibung                                       |  |
| 3400    | 3699  | Einspeiseregelung (Active Line Module)             |  |
| 3800    | 3899  | Reibkennlinie                                      |  |
| 3900    | 3999  | Verwaltungsparameter                               |  |
| 4000    | 4199  | Terminal Board, Terminal Module (z. B. TB30, TM31) |  |
| 4200    | 4399  | Terminal Module (z. B. TM15, TM17)                 |  |
| 6000    | 6999  | SINAMICS GM/SM/GL                                  |  |
| 7000    | 7499  | Parallelschaltung von Leistungsteilen              |  |
| 7800    | 7899  | EEPROM Schreib-Lese-Parameter                      |  |
| 8500    | 8599  | Daten- und Makroverwaltung                         |  |
| 8600    | 8799  | CAN-Bus                                            |  |
| 8800    | 8899  | Communication Board                                |  |
| 9300    | 9399  | Safety Integrated                                  |  |
| 9400    | 9499  | Parameterkonsistenz und -speicherung               |  |
| 9500    | 9899  | Safety Integrated                                  |  |
| 9900    | 9949  | Topologie                                          |  |
| 9950    | 9999  | Diagnose intern                                    |  |
| 10000   | 10099 | Safety Integrated                                  |  |
| 11000   | 11299 | Freier Technologieregler 1, 2, 3                   |  |
| 20000   | 20999 | Freie Funktionsblöcke (FBLOCKS)                    |  |
| 21000   | 25999 | Drive Control Chart (DCC)                          |  |
| 50000   | 53999 | SINAMICS DC MASTER (Gleichstromregelung)           |  |
| 61000   | 61001 | PROFINET                                           |  |

Fortsetzung "Übersicht aller SINAMICS Parameter-Bereiche"

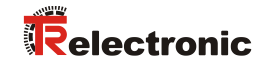

# 6.3 Für die Inbetriebnahme relevante Parameter / Register

## Mess-System

| Parameter | Titel gemäß Listenhandbuch                                                                                                    |                     |  |  |  |
|-----------|----------------------------------------------------------------------------------------------------|---------------------|--|--|--|
| P0408     | Rotatorischer Geber Strichzahl / Rot Geb Strichzahl (Grobauflösung)                                                                                                    | 8 (2 <sup>3</sup> ) |  |  |  |
| P0410     | Geber Invertierung Istwert / Geb Inv Istwert                                                                                                    | 0                   |  |  |  |
| P0418     | Feinauflösung Gx_XIST1 (in Bits) / Geb Fein Gx_XIST1                                                                                                    | 11 Bits             |  |  |  |
| P0419     | Feinauflösung Absolutwert Gx_XIST2 (in Bits) / Geb Fein Gx_XIST2                                                                                                    | 9 Bits              |  |  |  |
| P0421     | Absolutwertgeber rotatorisch Multiturn-Auflösung / Geb abs Multiturn                                                                                                    | 12 Bits             |  |  |  |
| P0423     | Absolutwertgeber rotatorisch Singleturn-Auflösung / Geb abs Singleturn                                                                                                    | 12 Bits             |  |  |  |
| P0431     | Kommutierungswinkeloffset / Kom_winkeloffset                                                                                                    | -                   |  |  |  |
| R0465     | Geber 1 Identnummer/Seriennummer / Geb1 Id_nr/Ser_nr                                                                                                    | -                   |  |  |  |
| P0480     | CI: Signalquelle für Gebersteuerwort Gn_STW / Geb S_q Gn_STW<br>Bit $2^{13}$ = 0: keine Ausgabe in R0483 (Gn_XIST2)<br>Bit $2^{13}$ = 1: Ausgabe des Geberlageistwertes in R0483 (Gn_XIST2) | -                   |  |  |  |
| P0481     | CO: Geberzustandswort Gn_ZSW / Geb Gn_ZSW<br>Bit $2^{13} = 0$ : keine Ausgabe in R0483 (Gn_XIST2)<br>Bit $2^{13} = 1$ : Ausgabe des Geberlageistwertes in R0483 (Gn_XIST2)                  | -                   |  |  |  |
| R0482     | CO: Geberlageistwert Gn_XIST1 / Geb Gn_XIST1                                                                                                    | -                   |  |  |  |
| R0483     | CO: Geberlageistwert Gn_XIST2 / Geb Gn_XIST2                                                                                                    | -                   |  |  |  |

### Steuerung

| Parameter | Titel gemäß Listenhandbuch                                              |
|-----------|-------------------------------------------------------------------------|
| P0010     | Antrieb Inbetriebnahme Parameterfilter / Antr IBN Par_filt              |
| R0061     | CO: Drehzahlistwert ungeglättet / n_ist ungeglättet                     |
| P0187     | Geber 1 Geberdatensatz Nummer / Geb 1 EDS Nummer                        |
| P0188     | Geber 2 Geberdatensatz Nummer / Geb 2 EDS Nummer                        |
| P0189     | Geber 3 Geberdatensatz Nummer / Geb 3 EDS Nummer                        |
| R0979     | PROFIdrive Geberformat / PD Geberformat                                 |
| P1990     | Geberjustage Kommutierungswinkeloffset ermitteln / Geb_just Wink erm    |
| R2089     | CO: Binektor-Konnektor-Wandler Zustandswort senden / Bin/Kon ZSW senden |
| P2502     | LR Geberzuordnung / Geberzuordnung                                      |
| P2506     | LR Längeneinheit LU pro Lastumdrehung / LU pro Lastumdr                 |
| P2507     | LR Absolutwertgeberjustage Status / Abs_geb_just Sta                    |
| R2524     | CO: LR LU/Umdrehung / LU/Umdrehung                                      |
| R2526     | CO/BO: LR Zustandswort / ZSW                                            |

## 6.4 Mess-System – Lageistwerte XIST1 / XIST 2

Über die Mess-System - Schnittstelle Gn\_XIST1/Gn\_XIST2 im Istwert-Telegramm des DRIVE-CLiQ wird der Lageistwert zum Master übertragen und in den DRIVE-CLiQ Registern R482 bzw. R483 gespeichert.

Die Lageistwerte werden dabei nach dem Geberformat P979 gemäß PROFIdrive-Antriebsprofil übertragen. Siehe Spezifikation der PROFIBUS Nutzerorganisation e.V. *PRO-Fldrive Profile*, Bestell-Nr.: 3.172 und *SIEMENS Funktionshandbuch* -> "Steuer- und Zustandswörter für Geber".

Das PROFIdrive Geberformat (R0979[0-10]) hat folgende feste Voreinstellungen:

R979[1], Gebertyp

- Bit0 = 0: Drehgeber
- Bit1 = 1: Feinauflösung in XIST1 ist absolut
- Bit2 = 0: keine 64-Bit Absolut-Information

R979[2], Geberauflösung

 Anzahl Impulse pro Umdrehung = 8 (2<sup>3</sup>), entspricht dem DRIVE-CLiQ Parameter P408 (Grobauflösung)

R979[3], Schiebefaktor Gn\_XIST1 (R482)

• 11 Bits, entspricht dem DRIVE-CLiQ Parameter P418 (Feinauflösung)

R979[4], Schiebefaktor Gn\_XIST2 (R483)

• 9 Bits, entspricht dem DRIVE-CLiQ Parameter P419 (Feinauflösung)

R979[5], Anzahl Umdrehungen

• 4096 (2<sup>12</sup>), entspricht dem DRIVE-CLiQ Parameter P421 (Multiturn-Auflösung)

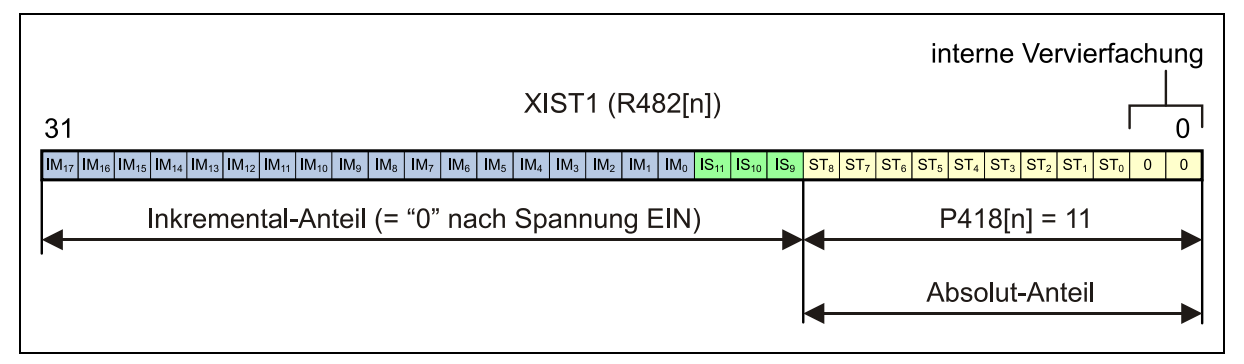

Abbildung 3: Lageistwert Gn\_XIST1

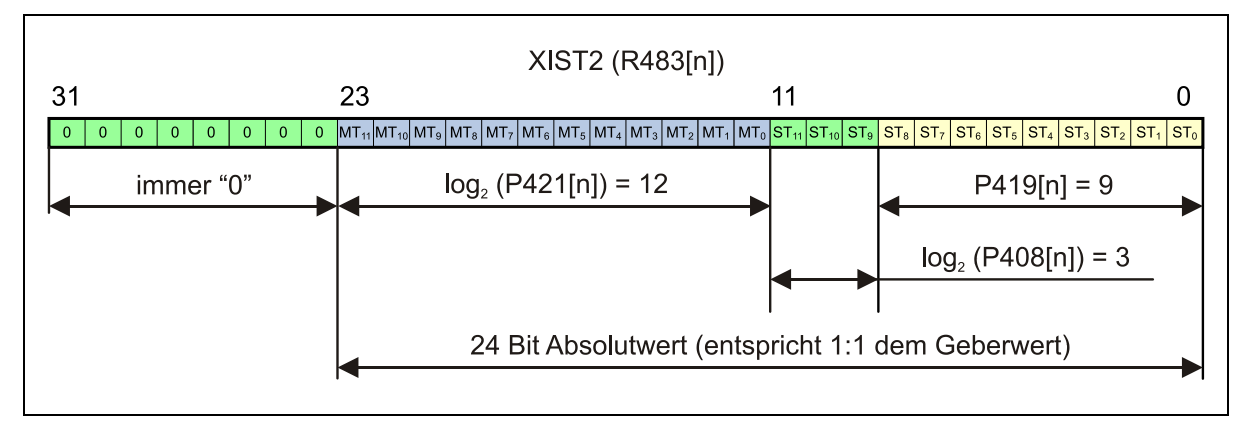

Abbildung 4: Lageistwert Gn\_XIST2

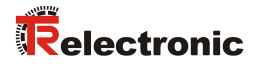

# 7 Fehlerursachen und Abhilfen

# 7.1 Optische Anzeigen

Anzeigezustände und Blinkfrequenz, siehe Kapitel " LED-Statusanzeige "RDY" " auf Seite 12.

| Farbe  | Status                   | Ursache                                                             | Abhilfe                                                                                                    |
|--------|--------------------------|---------------------------------------------------------------------|----------------------------------------------------------------------------------------------------|
| -      |                          | Spannungsversorgung fehlt oder wur-<br>de unterschritten            | <ul> <li>Spannungsversorgung, Verdrah-<br/>tung prüfen</li> <li>Liegt die Spannungsversorgung im<br/>zulässigen Bereich?</li> </ul>                                                                                                    |
|        | A03                      | Anschluss-Stecker nicht richtig ver-<br>drahtet bzw. festgeschraubt | <ul> <li>Verdrahtung und Steckersitz über-<br/>prüfen</li> </ul>                                                                                                    |
|        |                          | Hardwarefehler, Mess-System defekt                                  | - Mess-System tauschen                                                                                                    |
| orange | AN<br>statisch<br>> 20 s | Keine Verbindung zum DRIVE-CLiQ-<br>Master                          | <ul> <li>Verbindung bzw. Kommunikation<br/>zum DRIVE-CLiQ-Master überprü-<br/>fen</li> <li>Entsprechen Kabelbeschaffenheit<br/>und max. Leitungslänge den Instal-<br/>lationsvorgaben?</li> <li>Hinweise in Kapitel "Installation" auf<br/>Seite 9 beachten</li> </ul> |
| rot    | AN<br>statisch           | mindestens ein Mess-System - Fehler<br>aufgetreten                  | <ul> <li>Versorgungsspannung ausschal-<br/>ten, danach wieder einschalten.</li> <li>Störung im Inbetriebnahme-Tool<br/>STARTER quittieren</li> <li>Führen diese Maßnahmen nicht<br/>zum Erfolg, muss das Mess-System<br/>ausgetauscht werden.</li> </ul>               |
| grün   | AN<br>statisch           | Normalbetrieb, Mess-System im Da-<br>tenaustausch                   | -                                                                                                    |

### 7.2 Störungen und Warnungen

Störungs- bzw. Warnmeldungen können über das Inbetriebnahme-Tool STARTER im Online-Betrieb eingesehen werden.

Beim Auftreten einer Motorgeber-Störung wird eine entsprechende Störreaktion (konfigurierbar über P0491) eingeleitet und die Störung in den Störpuffer eingetragen. Nach Beseitigung der Ursache der Störung muss die Störung quittiert werden um in den Normalbetrieb zurück zu kehren.

Beim Auftreten einer Warnung wird die Warnung in den Warnpuffer eingetragen. Warnungen sind selbstquittierend. Wenn die Ursache nicht mehr vorhanden ist, setzen sie sich eigenständig zurück.

Übersicht der Mess-System - bezogenen Nummernbereiche für Störungen und Warnungen:

| Bereich |       | Beschreibung                  |  |
|---------|-------|-------------------------------|--|
| von     | bis   | Beschreibung                  |  |
| 31000   | 31999 | DRIVE-CLiQ-Komponente Geber 1 |  |
| 32000   | 32999 | DRIVE-CLiQ-Komponente Geber 2 |  |
| 33000   | 33999 | DRIVE-CLiQ-Komponente Geber 3 |  |

#### Informationsquellen - Themenbereiche

- SIEMENS Listenhandbuch SINAMICS S120/S150
  - Störungen und Warnungen
  - Störreaktionen
  - Quittierung von Störungen
  - Störpuffer
  - Liste der Störungen und Warnungen mit detaillierten Angaben
    - Fehler-Nr., Fehlerort, Name
    - Meldungswert
    - Antriebsobjekt
    - Reaktion
    - Quittierung
    - Ursache
    - Abhilfe
- SIEMENS Inbetriebnahmehandbuch SINAMICS S120
  - Diagnose
    - Diagnose über LEDs
    - Diagnose über STARTER
    - Diagnosepuffer
    - Diagnose nicht in Betrieb genommener Achsen
    - Meldungen Störungen und Warnungen
    - Fehlerbehandlung bei Gebern

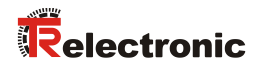

# 7.3 Sonstige Störungen

| Störung                         | Ursache                                                                                  | Abhilfe                                                                                                    |
|---------------------------------|------------------------------------------------------------------------------------------|----------------------------------------------------------------------------------------------------|
|                                 | Starke Vibrationen                                                                       | Vibrationen, Schläge und Stöße z.B. an Pres-<br>sen, werden mit so genannten "Schockmodu-<br>len" gedämpft. Wenn der Fehler trotz dieser<br>Maßnahmen wiederholt auftritt, muss das<br>Mess-System getauscht werden.                                                                                                    |
| Mess-System<br>Positionssprünge | Elektrische Störungen, EMV                                                               | Gegen elektrische Störungen helfen eventuell<br>isolierende Flansche und Kupplungen aus<br>Kunststoff, sowie Kabel mit paarweise verdrill-<br>ten Adern für Daten und Versorgung. Die<br>Schirmung und die Leitungsführung müssen<br>nach den Aufbaurichtlinien für das jeweilige<br>Feldbus-System ausgeführt sein, siehe Kapi-<br>tel "Installation" auf Seite 9. |
|                                 | Übermäßige axiale und radiale<br>Belastung der Welle oder einen<br>Defekt der Abtastung. | Kupplungen vermeiden mechanische Belas-<br>tungen der Welle. Wenn der Fehler trotz die-<br>ser Maßnahme weiterhin auftritt, muss das<br>Mess-System getauscht werden.                                                                                                    |

# 8 Austauschen des Mess-Systems (Antriebsmotor)

Beim Austausch des Mess-Systems sind folgende Punkte zu beachten:

- Das neu eingesetzte Mess-System sollte die gleiche Artikel-Nummer aufweisen wie das zu ersetzende Mess-System, bzw. sind Abweichungen mit der Firma TR-Electronic abzuklären.
- Nach dem der Anschluss des Mess-Systems vorgenommen worden ist und eine Verbindung zum DRIVE-CLiQ-Master besteht, muss vor dem eigentlichen Betrieb der Parameter P1990 "Geberjustage Kommutierungswinkeloffset ermitteln" ausgeführt werden, siehe Kapitel "Inbetriebnahme" auf Seite 11.
- Bei der Wiederinbetriebnahme des ausgetauschten Mess-Systems sollte die richtige Funktion zuerst durch einen abgesicherten Testlauf sichergestellt werden.

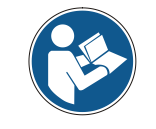

Wird der Antriebsmotor getauscht, muss ebenso vor dem eigentlichen Betrieb der Parameter P1990 "Geberjustage Kommutierungswinkeloffset ermitteln" ausgeführt werden.

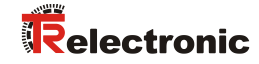

SIEMENS System-Interface

# DRIVE CLiQ

# Absolute Encoder C\_\_-36/58

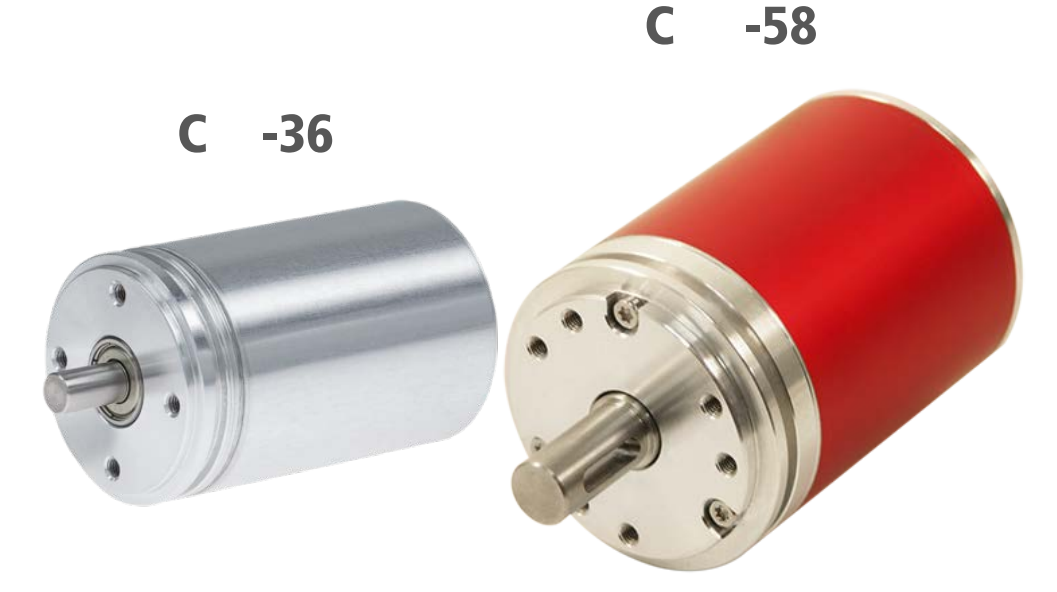

Stock photos

\_Additional safety instructions

- \_Installation
- \_Commissioning
- \_Cause of faults and remedies

Printed in the Federal Republic of Germany 05/16/2017

User Manual

## **TR-Electronic GmbH**

D-78647 Trossingen Eglishalde 6 Tel.: (0049) 07425/228-0 Fax: (0049) 07425/228-33 email: info@tr-electronic.de http://www.tr-electronic.de

#### **Copyright protection**

This Manual, including the illustrations contained therein, is subject to copyright protection. Use of this Manual by third parties in contravention of copyright regulations is not permitted. Reproduction, translation as well as electronic and photographic archiving and modification require the written content of the manufacturer. Violations shall be subject to claims for damages.

#### Subject to modifications

The right to make any changes in the interest of technical progress is reserved.

#### **Document information**

Release date / Rev. date: Document / Rev. no.: File name: Author: 05/16/2017 TR - ECE - BA - DGB - 0134 - 00 TR-ECE-BA-DGB-0134-00.docx MÜJ

#### Font styles

*Italic* or **bold** font styles are used for the title of a document or are used for highlighting.

Courier font displays text, which is visible on the display or screen and software menu selections.

" < > " indicates keys on your computer keyboard (such as <RETURN>).

#### **Brand names**

DRIVE-CLiQ is a registered trademark of SIEMENS AG

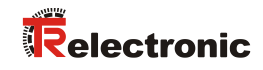

# Contents

| Contents                                                | 23 |
|---------------------------------------------------------|----|
| Revision index                                          | 24 |
| 1 General information                                   | 25 |
| 1.1 Applicability                                       | 25 |
| 2 Additional safety instructions                        | 26 |
| 2.1 Definition of symbols and instructions              |    |
| 2.2 Organizational measures                             |    |
| 3 DRIVE CLiQ information                                | 27 |
| 4 Information / usage phases and their documents        | 28 |
| 5 Installation                                          | 29 |
| 5.1 General                                             | 29 |
| 5.2 Measuring system - cable                            |    |
| 5.3 Connection                                          | 30 |
| 6 Commissioning                                         | 31 |
| 6.1 LED status display "RDY"                            | 32 |
| 6.2 Parameter – access / total view                     | 33 |
| 6.3 For the commissioning relevant parameter / register | 35 |
| 6.4 Measuring system – actual values XIST1 / XIST 2     |    |
| 7 Error Causes and Remedies                             | 37 |
| 7.1 Optical displays                                    | 37 |
| 7.2 Faults and alarms                                   |    |
| 7.3 Miscellaneous faults                                | 39 |
| 8 Replacing the measuring system (drive motor)          | 40 |

# **Revision index**

| Revision      | Date     | Index |
|---------------|----------|-------|
| First release | 05/16/17 | 00    |

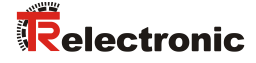

# **1** General information

This interface-specific User Manual includes the following topics:

- Safety instructions in additional to the basic safety instructions defined in the Assembly Instructions
- Installation
- Commissioning
- Cause of faults and remedies

As the documentation is arranged in a modular structure, this User Manual is supplementary to other documentation, such as product datasheets, dimensional drawings, leaflets and the assembly instructions etc.

The User Manual may be included in the customer's specific delivery package or it may be requested separately.

## 1.1 Applicability

This User Manual applies exclusively to measuring system models according to the following type designation code with *DRIVE CLiQ* interface:

| * 1 | * 2 | * 3 | * 4 | * 5 | - | * 6 | * 6 | * 6 | * 6 | * 6 |
|-----|-----|-----|-----|-----|---|-----|-----|-----|-----|-----|
|-----|-----|-----|-----|-----|---|-----|-----|-----|-----|-----|

| Position | Notation | Description                                    |
|----------|----------|------------------------------------------------|
| * 1      | С        | Absolute-Encoder                               |
|          | Е        | Optical scanning unit $\leq$ 15 bit resolution |
| * 2      | 0        | Optical scanning unit > 15 bit resolution      |
|          | Μ        | Magnetic scanning unit                         |
|          | V        | Solid shaft                                    |
|          | S        | Blind shaft                                    |
| * 3      | Н        | Hollow through shaft                           |
|          | K        | Integrated claw coupling                       |
|          | W        | Rope length transmitter (wire)                 |
| * 4      | 36       | External diameter $\varnothing$ 36 mm          |
|          | 58       | External diameter $\varnothing$ 58 mm          |
| * 5      | S        | Single turn                                    |
| 5        | М        | Multi turn                                     |
| * 6      | -        | Consecutive number                             |

\* = Wild cards

The products are labelled with affixed nameplates and are components of a system.

The following documentation therefore also applies:

- See the chapter "Other applicable documents" in the Assembly Instructions
   <u>www.tr-electronic.de/f/TR-ECE-BA-DGB-0035</u>, series 58
   <u>www.tr-electronic.de/f/TR-ECE-BA-DGB-0108</u>, series 36
- Product data sheets <u>www.tr-electronic.com/s/S013464</u>

# 2 Additional safety instructions

## 2.1 Definition of symbols and instructions

| <b>A</b> WARNING | means that death or serious injury can occur if the required precautions are not met.  |
|------------------|----------------------------------------------------------------------------------------|
|                  |                                                                                        |
| <b>A</b> CAUTION | means that minor injuries can occur if the required precau-<br>tions are not met.      |
|                  |                                                                                        |
| NOTICE           | means that damage to property can occur if the required precautions are not met.       |
|                  |                                                                                        |
|                  | indicates important information or features and application tips for the product used. |
|                  |                                                                                        |

## 2.2 Organizational measures

- This User Manual must always kept accessible at the site of operation of the measurement system.
- Prior to commencing work, personnel working with the measurement system must have read and understood
  - the assembly instructions, in particular the chapter "*Basic safety instruc-tions*",
  - and this User Manual, in particular the chapter "Additional safety instructions".

This particularly applies for personnel who are only deployed occasionally, e.g. at the parameterization of the measurement system.

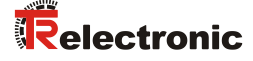

# **3 DRIVE CLiQ information**

A core component of the SINAMICS S120 drive system and further drives of the SINAMICS family is the DRIVE-CLiQ system interface developed by SIEMENS AG. Within the SINAMICS drive family, SINAMICS S120 is the drive system of SIEMENS AG for Motion Control applications in machine and plant construction.

Via DRIVE-CLiQ the system components required for an application solution are connected together to form a drive network. Because DRIVE-CLiQ is an open encoder interface the integration of TR measuring systems into the drive system SINAMICS can be performed in an easy way.

The DRIVE-CLiQ interface puts on to industrially approved Ethernet technique and offers real-time transmission rates up to 100 MBit/s.

Due to the electronic name plate integrated in the measuring system, it is guaranteed that the measuring system can be taken into operation automatically (Auto-configuring) by the control unit. For this reason no separate configuration file is necessary.

The measuring system has an unchangeable resolution:

- Steps per revolution: 4096 (12 bit)
- Number of revolutions: 4096 (12 bit)

For the initial commissioning the so-called "STARTER Commissioning Tool" provided by SIEMENS should be used.

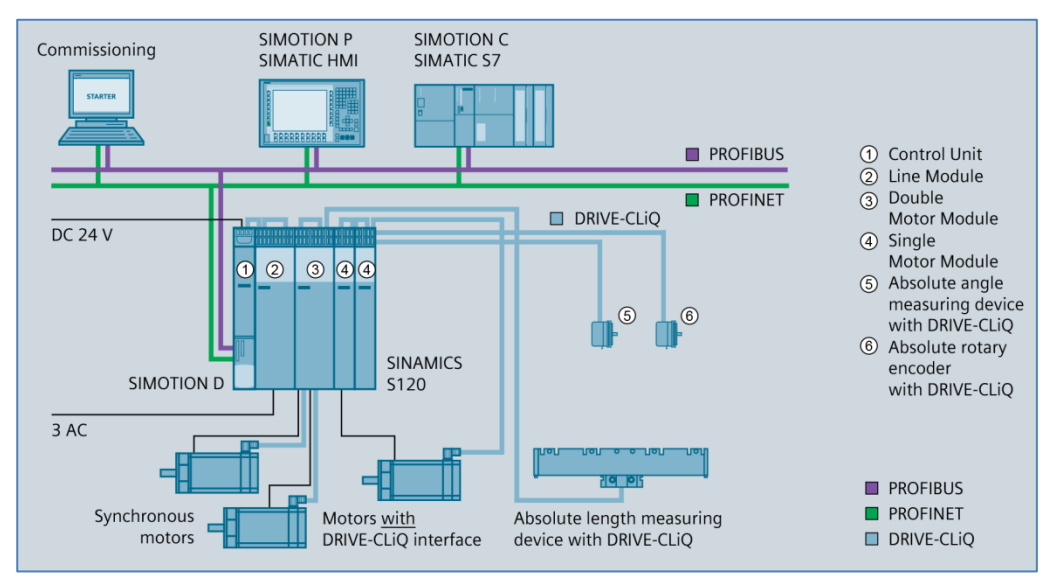

Figure 1: SINAMICS S120 configuration diagram [Source: SIEMENS AG]

#### Further information

Motion Control System SIMOTION: <u>www.siemens.com/simotion</u>

SINAMICS Drives Family: www.siemens.com/sinamics

Motion Control Systems: www.siemens.com/motioncontrol

# 4 Information / usage phases and their documents

The measuring system is taken into operation and operated exclusively by SIEMENS components (software, hardware, program tools, controls, cable etc.). For this reason it is indispensable to use the information or documents provided by SIEMENS in the individual use phases of the measuring system.

For the complex drive system SINAMICS S120 the following table shows exemplarily an overview of the most important documents and tools:

| Usage phase            | Document / Tool                                                                                           |
|------------------------|----------------------------------------------------------------------------------------------------|
| Dianning/configuration | SIZER Engineering Tool                                                                                    |
| Flaining/coningulation | <ul> <li>Configuration Manuals, Motors</li> </ul>                                                         |
|                        | <ul> <li>SINAMICS S120 Equipment Manual for Control Units<br/>and Additional System Components</li> </ul> |
|                        | <ul> <li>SINAMICS S120 Equipment Manual for the individual<br/>Power Units</li> </ul>                     |
| Installation/assembly  | <ul> <li>SINAMICS S120 Equipment Manual for AC Drives</li> </ul>                                          |
|                        | <ul> <li>SINAMICS S120 Equipment Manual Combi</li> </ul>                                                  |
|                        | <ul> <li>SINAMICS S120M Equipment Manual Distributed Drive<br/>Technology</li> </ul>                      |
|                        | <ul> <li>SINAMICS HLA System Manual Hydraulic Drive</li> </ul>                                            |
|                        | STARTER Commissioning Tool                                                                                |
|                        | <ul> <li>SINAMICS S120 Getting Started with STARTER</li> </ul>                                            |
| Commissioning          | SINAMICS S120 Commissioning Manual with STARTER                                                           |
| Commissioning          | <ul> <li>SINAMICS S120 Function Manual</li> </ul>                                                         |
|                        | <ul> <li>SINAMICS S120/S150 List Manual</li> </ul>                                                        |
|                        | <ul> <li>SINAMICS HLA System Manual Hydraulic Drive</li> </ul>                                            |
|                        | SINAMICS S120 Commissioning Manual with STARTER                                                           |
| Usage/operation        | <ul> <li>SINAMICS S120/S150 List Manual</li> </ul>                                                        |
|                        | <ul> <li>SINAMICS HLA System Manual Hydraulic Drive</li> </ul>                                            |
| Maintananaa /aanuising | SINAMICS S120 Commissioning Manual with STARTER                                                           |
| wantenance/servicing   | SINAMICS S120/S150 List Manual                                                                            |
| References             | SINAMICS S120/S150 List Manual                                                                            |

#### Further information

- Ordering documentation/overview of documentation
- Additional links to download documents
- Using documentation online

http://www.siemens.com/motioncontrol/docu

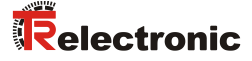

# **5** Installation

## 5.1 General

Cables in machines and control cabinets are subject to high requirements, such as bending strength in ground cables, highly dynamic movements of motors, resistance to cutting oils and EMC properties. For this reason, only those cables that have been released for these applications, e.g. "MOTION-CONNECT" cables provided by SIE-MENS, must be used.

Further information on planning, assembly and installation see SIEMENS Configuration Manual "EMC installation guidelines / basic system requirements", 6FC5297-0AD30-0BP3.

Rules for wiring with DRIVE-CLiQ see SIEMENS Commissioning Manual "SINAMICS S120", 6SL3097-4AF00-0BP4 for example.

Also see chapter 4 on page 28.

## 5.2 Measuring system - cable

The encoder cable is one of the most sensitive parts of a system wiring. In this case, faulty signals, for example in machine tools, can cause surface flaws or sporadic errors of the machine. For double-shielded encoder cables, whereas the outer shield must be connected at both ends, the inner shield is connected at only one side to the drive group.

In case of measuring systems with plug-in connector the shield is usually connected at the connector. When particularly high requirements apply, such as an environment with very high EMC levels, another connection close to the connector is recommended.

The shield contacting of the DRIVE-CLiQ encoder cable is made at the connector.

In addition to the DRIVE-CLiQ signals the line has two wires and contacts for the 24V measuring system supply voltage. Therefore the power supply and the signal transmission will be managed about one cable.

For this pre-assembled DRIVE-CLiQ signal lines "MOTION-CONNECT" with DC-24-V wires are offered by SIEMENS.

For example as baseline between the DRIVE-CLiQ measuring system and SINAMICS S120 drive modules and power modules:

On the side of the motor with RJ45 plug and protection class IP20, on the side of the measuring system with 8-pole M12-female connector and protection class IP67, 30 m line length.

Order-No.: 6FX.002-2DC30-1DA0

The maximum line length with double-sided RJ45 plugs (IP20/IP67) amounts to 100 m, which corresponds also to the maximum total cable length for Drive CLiQ.

If a standardized 8-pole M12-connector (IP67) is on one side, the maximum cable length is only 30 m!

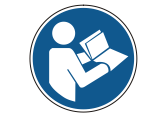

The different connector types (integrated 24 V supply) means the use of commercially available Ethernet cables is not permitted.

## **5.3 Connection**

The pin assignment depends on the device type and is therefore noted at each measuring system on the nameplate as pin assignment number. At the delivery of the measuring system one device specific pin assignment in printed form is enclosed.

Download

http://www.tr-electronic.com/service/downloads/pin-assignments.html

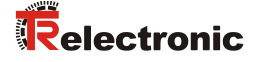

# 6 Commissioning

For the commissioning of the measuring system it is necessary that the commissioning of the drive system SINAMICS has already been carried out. The commissioning preparations and actual commissioning for the drive system SINAMICS are described e.g. in the SIEMENS Commissioning Manual "SINAMICS S120", 6SL3097-4AF00-0BP4.

In order to be able to take the measuring system into operation, a PC or a PG with the SIEMENS commissioning tool STARTER is needed. If the connection is performed by the PC/PG about the Ethernet interface, an INTEL Ethernet-adapter is required, the connection cable must be crossed.

System requirements, installation process and online operation, as well as information about the topic "Selection and configuration of encoders", also can be taken from the *SIEMENS Commissioning Manual "SINAMICS S120"*.

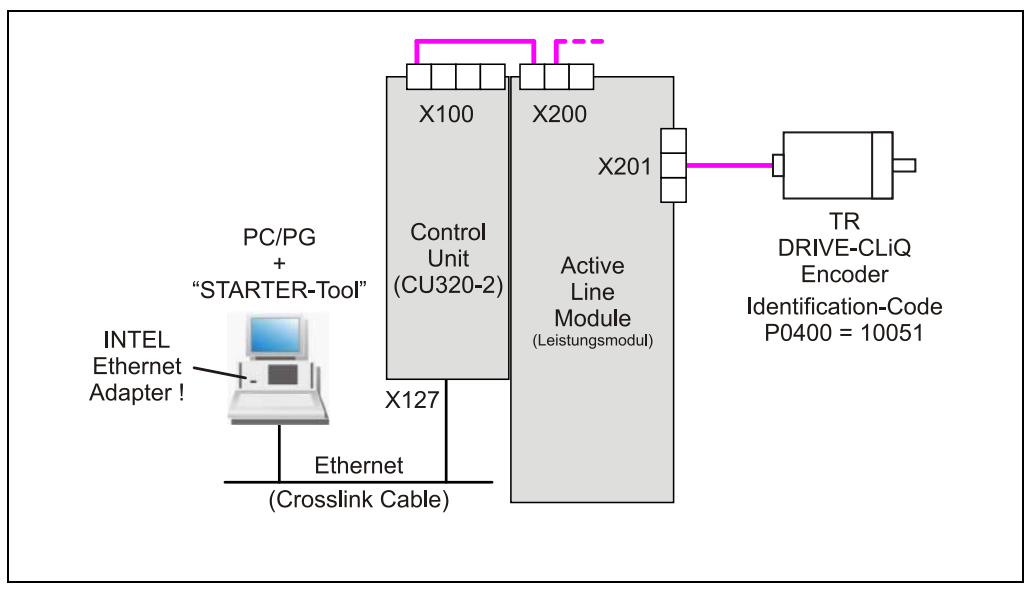

Figure 2: Component wiring – measuring system - commissioning (example)

After the measuring system was included in the project, a so called "Pole Position Identification" (determining the commutation angle offset) must be executed. For synchronous motors, the pole position identification determines its electrical pole position that is required for the field-oriented control.

The pole position identification is controlled via the parameter "P1990 Encoder adjustment, determine commutation angle offset". To start the procedure, the parameter P1990 must be set from "0" to "1". The resetting is performed automatically. Afterwards, the determined commutation angle offset must be stored and then the value is entered in parameter P0431 automatically.

Further information on pole position identification see SIEMENS Function Manual, "SINAMICS S120", 6SL3097-4AB00-0BP3.

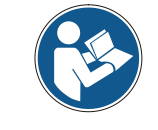

Before executing the pole position identification, consider the warning references in the SIEMENS Function Manual.

# 6.1 LED status display "RDY"

Optionally, the measuring system has a Bi-Color-LED "RDY = Ready" with the colors green and red respectively orange, if green and red flashes at the same time.

Start-up phase, if the measuring system is connected to the control:

- Initialization phase -> LED = red for approx. 5 s
- Connection establishment -> LED = orange for approx. 20 s
- Normal operating state, measuring system OK -> LED = green

The display then depends on the operating state of the measuring system.

| Color                                      | Status           | Description                                                                                                    |
|--------------------------------------------|------------------|----------------------------------------------------------------------------------------------------|
| -                                          | OFF              | Voltage supply absent or too low                                                                                 |
| green                                      | ON<br>statically | Normal mode, measuring system in data exchange                                                                   |
| orange                                     | ON<br>statically | DRIVE-CLiQ communication will be established                                                                     |
| red                                        | ON<br>statically | At least one measuring system - error is occurred                                                                |
| green /<br>orange<br>or<br>red /<br>orange | 2 Hz             | Measuring system is addressed via the function "P0144 Sen-<br>sor Module detection via LED", parameter P0144 = 1 |

Corresponding measures in case of an error see chapter "Error Causes and Remedies", page 37.

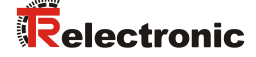

#### 6.2 Parameter – access / total view

Generally, the access to parameters is performed via the corresponding Expert Lists in the STARTER commissioning tool. The individual parameters have an access level which is required to be able to display and change the respective parameter.

Following access levels are available:

- 1. Standard
- 2. Extended
- 3. Expert
- 4. Service

Parameters with this access level are password protected.

5. Macro (the parameter can only be changed via macro)

The access level, data type etc., as well as a complete description of all parameters, see for example in the *SIEMENS List Manual SINAMICS S120/S150*, *6SL3097-4AP00-0BP0*. The parameters of the measuring system can be found in the parameter range P0400 to P0499.

Overview of all SINAMICS parameter ranges

| Range |      | Description                                                               |
|-------|------|---------------------------------------------------------------------------|
| from  | to   | Description                                                               |
| 0000  | 0099 | Operation and visualization                                               |
| 0100  | 0199 | Commissioning                                                             |
| 0200  | 0299 | Power unit                                                                |
| 0300  | 0399 | Motor                                                                     |
| 0400  | 0499 | Encoder                                                                   |
| 0500  | 0599 | Technology and units                                                      |
| 0600  | 0699 | Thermal motor monitoring and motor model, maximum current                 |
| 0700  | 0799 | Command sources and terminals on the Control Unit, measur-<br>ing sockets |
| 0800  | 0839 | CDS, DDS data sets (e.g. switch over, copy)                               |
| 0840  | 0879 | Sequence control (e.g. source for ON/OFF1)                                |
| 0880  | 0899 | Control and status words                                                  |
| 0900  | 0999 | PROFIBUS/PROFIdrive                                                       |
| 1000  | 1199 | Setpoint channel                                                          |
| 1200  | 1299 | Functions (e.g. motor holding brake)                                      |
| 1300  | 1399 | V/f control                                                               |
| 1400  | 1799 | Closed-loop control                                                       |
| 1800  | 1899 | Gating unit                                                               |
| 1900  | 1999 | Power unit and motor identification                                       |
| 2000  | 2099 | Communication (PROFIBUS)                                                  |
| 2100  | 2199 | Faults and alarms, monitoring functions                                   |
| 2200  | 2399 | Technology controller                                                     |
| 2900  | 2930 | Fixed values (e.g. percentage, torque)                                    |

Continuation see following page

| Range |       | Description                                       |
|-------|-------|---------------------------------------------------|
| from  | to    | Description                                       |
| 3400  | 3699  | Infeed control (Active Line Module)               |
| 3800  | 3899  | Friction characteristic                           |
| 3900  | 3999  | Administration parameters                         |
| 4000  | 4199  | Terminal Board, Terminal Module (e.g. TB30, TM31) |
| 4200  | 4399  | Terminal Module (e.g. TM15, TM17)                 |
| 6000  | 6999  | SINAMICS GM/SM/GL                                 |
| 7000  | 7499  | Parallel connection of power units                |
| 7800  | 7899  | EEPROM read/write parameters                      |
| 8500  | 8599  | Data and macro management                         |
| 8600  | 8799  | CAN bus                                           |
| 8800  | 8899  | Communication Board                               |
| 9300  | 9399  | Safety Integrated                                 |
| 9400  | 9499  | Parameter consistency and storage                 |
| 9500  | 9899  | Safety Integrated                                 |
| 9900  | 9949  | Topology                                          |
| 9950  | 9999  | Diagnostics (internal)                            |
| 10000 | 10099 | Safety Integrated                                 |
| 11000 | 11299 | Free technology controller 1, 2, 3                |
| 20000 | 20999 | Free function blocks (FBLOCKS)                    |
| 21000 | 25999 | Drive Control Chart (DCC)                         |
| 50000 | 53999 | SINAMICS DC MASTER (DC closed loop control)       |
| 61000 | 61001 | PROFINET                                          |

Continuation "Overview of all SINAMICS parameter ranges"

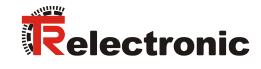

# 6.3 For the commissioning relevant parameter / register

## Measuring system

| Parameter | Title according to List Manual                                                                                                    | Default             |
|-----------|----------------------------------------------------------------------------------------------------|---------------------|
| P0408     | Rotary encoder pulse No. / Rot enc pulse No. (rough resolution)                                                                                                    | 8 (2 <sup>3</sup> ) |
| P0410     | Encoder inversion actual value / Enc inv act value                                                                                                    | 0                   |
| P0418     | Fine resolution Gx_XIST1 (in bits) / Enc fine Gx_XIST1                                                                                                    | 11 bits             |
| P0419     | Fine resolution absolute value Gx_XIST2 (in bits) / Enc fine Gx_XIST2                                                                                                    | 9 bits              |
| P0421     | Absolute encoder rotary multiturn resolution / Enc abs multiturn                                                                                                    | 12 bits             |
| P0423     | Absolute encoder rotary singleturn resolution / Enc abs singleturn                                                                                                    | 12 bits             |
| P0431     | Angular commutation offset / Ang_com offset                                                                                                    | -                   |
| R0465     | Encoder 1 identification number/serial number / Enc1 ID_no/Ser_no                                                                                                    | -                   |
| P0480     | CI: Signal source for encoder control word $Gn_STW / Enc S_src Gn_STW$<br>Bit $2^{13} = 0$ : no output in R0483 (Gn_XIST2)<br>Bit $2^{13} = 1$ : output of the encoder actual position value in R0483 (Gn_XIST2) | -                   |
| P0481     | CO: Encoder status word Gn_ZSW / Enc Gn_ZSW<br>Bit $2^{13} = 0$ : no output in R0483 (Gn_XIST2)<br>Bit $2^{13} = 1$ : output of the encoder actual position value in R0483 (Gn_XIST2)                            | -                   |
| R0482     | CO: Encoder actual position value Gn_XIST1 / Enc Gn_XIST1                                                                                                    | -                   |
| R0483     | CO: Encoder actual position value Gn_XIST2 / Enc Gn_XIST2                                                                                                    | -                   |

#### Control

| Parameter | Title according to List Manual                                             |  |
|-----------|----------------------------------------------------------------------------|--|
| P0010     | Drive commissioning parameter filter / Drv comm. par_filt                  |  |
| R0061     | CO: Actual speed unsmoothed / n_act unsmoothed                             |  |
| P0187     | Encoder 1 encoder data set number / Enc 1 EDS number                       |  |
| P0188     | Encoder 2 encoder data set number / Enc 2 EDS number                       |  |
| P0189     | Encoder 3 encoder data set number / Enc 3 EDS number                       |  |
| R0979     | PROFIdrive encoder format / PD encoder format                              |  |
| P1990     | Encoder adjustment, determine angular commutation offset / Enc_adj det ang |  |
| R2089     | CO: Send binector-connector converter status word / Bin/con ZSW send       |  |
| P2502     | LR encoder assignment / Encoder assignment                                 |  |
| P2506     | LR length unit LU per load path / LU per load path                         |  |
| P2507     | LR absolute encoder adjustment status / Abs_enc_adj stat                   |  |
| R2524     | CO: LR LU/revolution / LU/revolution                                       |  |
| R2526     | CO/BO: LR status word / ZSW                                                |  |

## 6.4 Measuring system – actual values XIST1 / XIST 2

The actual position value is transferred to the master in the actual value telegram of DRIVE-CLiQ via the measuring system interface  $Gn_{XIST1} / Gn_{XIST2}$  and will be stored in the DRIVE-CLiQ register R482 respectively R483.

The actual position values are transferred thereby according to the Encoder Format P979 in accordance with the PROFIDITIVE Drive Profile. See specification of the PROFIBUS Nutzerorganisation e.V. *PROFIDITIVE Profile*, Order-No.: 3.172 and *SIEMENS Function Manual* -> "Control and status words for encoder".

The PROFIdrive encoder format (R0979[0-10]) has the following firm pre-settings:

R979[1], Sensor type

- Bit0 = 0: Rotary sensor
- Bit1 = 1: Fine resolution in XIST1 is absolute
- Bit2 = 0: no 64-bit absolute information

R979[2], Sensor resolution

 Number of pulses per revolution = 8 (2<sup>3</sup>), corresponds to the DRIVE-CLiQ parameter P408 (rough resolution)

R979[3], Shift factor Gn\_XIST1 (R482)

• 11 bits, corresponds to the DRIVE-CLiQ parameter P418 (fine resolution)

R979[4], Shift factor Gn\_XIST2 (R483)

• 9 Bits, corresponds to the DRIVE-CLiQ parameter P419 (fine resolution)

R979[5], Determinable revolutions

• 4096 (2<sup>12</sup>), corresponds to the DRIVE-CLiQ parameter P421 (multiturn resolution)

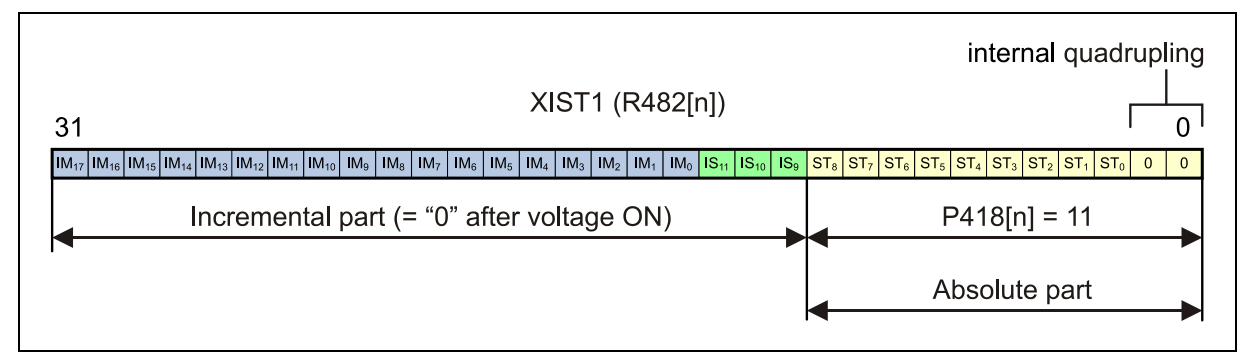

Figure 3: Measuring system actual value Gn\_XIST1

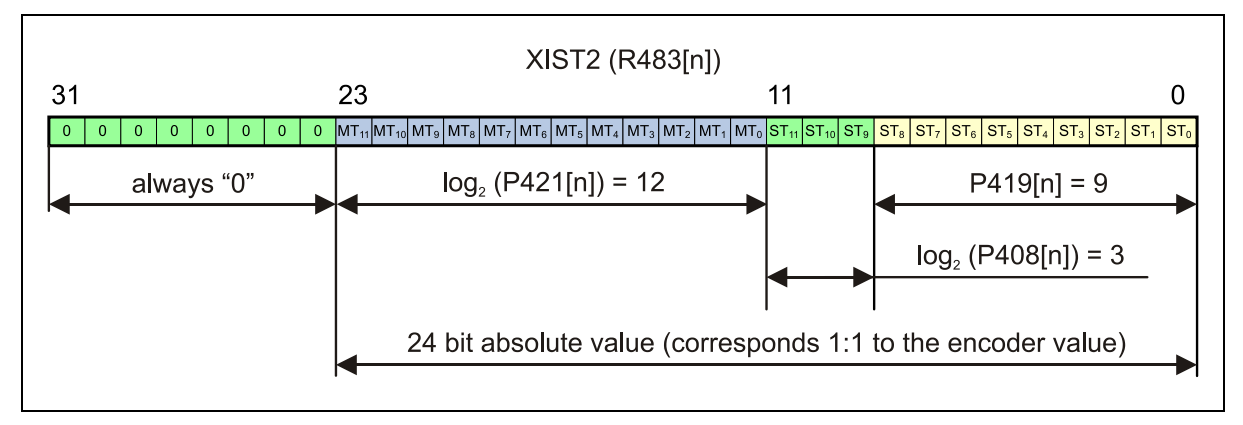

Figure 4: Measuring system actual value Gn\_XIST2

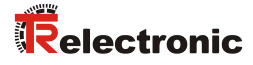

# 7 Error Causes and Remedies

# 7.1 Optical displays

Display states and flashing frequency, see chapter "LED status display "RDY" " on page 32.

| Color  | Status                     | Cause                                               | Remedy                                                                                                    |
|--------|----------------------------|-----------------------------------------------------|----------------------------------------------------------------------------------------------------|
| -      | OFF                        | Voltage supply absent or too low                    | <ul><li>Check power supply, wiring</li><li>Is the voltage supply in the permissible range?</li></ul>                                                                                                    |
|        |                            | Connector incorrectly wired or screwed down         | <ul> <li>Check wiring and connector position</li> </ul>                                                                                                    |
|        |                            | Hardware error, measuring system defective          | - Replace measuring system                                                                                                    |
| orange | ON<br>statically<br>> 20 s | No connection to the DRIVE-CLiQ master              | <ul> <li>Check connection and communication to the DRIVE-CLiQ master</li> <li>Do cable condition and max. cable length correspond to the installation defaults?</li> <li>Observe notes in chapter "Installation" on page 29</li> </ul>    |
| red    | ON<br>statically           | at least one measuring system - fault<br>occurred   | <ul> <li>Switch supply voltage off and then<br/>on again.</li> <li>Acknowledge the failure in the<br/>commissioning-tool STARTER</li> <li>If these measures are unsuccess-<br/>ful, the measuring system must be<br/>replaced.</li> </ul> |
| green  | ON<br>statically           | Normal operation, measuring system in data exchange | -                                                                                                    |

## 7.2 Faults and alarms

Faults and alarms can be displayed via the commissioning tool STARTER in online operation.

At the appearance of a motor encoder fault a corresponding fault reaction (configurable via parameter P0491) is triggered and the fault is entered in the fault buffer. After elimination of the cause of the fault the fault must be acknowledged to return into the normal operation.

In case of appearance of an alarm the alarm is entered in the alarm buffer. Alarms acknowledge themselves. If the cause of the alarm is no longer present, they automatically reset themselves.

Overview of the measuring system - related range of numbers for faults and alarms:

| Range |       | Description                    |  |
|-------|-------|--------------------------------|--|
| from  | to    | Description                    |  |
| 31000 | 31999 | DRIVE-CLiQ component encoder 1 |  |
| 32000 | 32999 | DRIVE-CLiQ component encoder 2 |  |
| 33000 | 33999 | DRIVE-CLiQ component encoder 3 |  |

#### **Sources of information - Topics**

- SIEMENS List Manual SINAMICS S120/S150
  - Faults and alarms
  - Fault reactions
  - Acknowledging faults
  - Fault buffer
  - List of Faults and alarms with detailed information
    - Fault-No., Fault location, Name
    - Message value
    - Drive object
    - Reaction
    - Acknowledgment
    - Cause
    - Remedy
- SIEMENS Commissioning Manual SINAMICS S120
  - Diagnostics
    - Diagnostics via LEDs
    - Diagnostics via STARTER
    - Diagnostic buffer
    - Diagnostics of uncommissioned axes
    - Fault and alarm messages
    - Troubleshooting for encoders

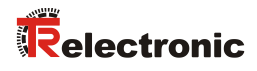

# 7.3 Miscellaneous faults

| Fault                              | Cause                                                                    | Solution                                                                                                    |
|------------------------------------|--------------------------------------------------------------------------|----------------------------------------------------------------------------------------------------|
|                                    | Strong vibrations                                                        | Vibrations, impacts and shocks, e.g. on presses, are dampened with so-called "shock modules". If the error occurs repeatedly despite these measures, the measuring system must be replaced.                                                                                                    |
| Measuring system<br>Position jumps | Electrical faults, EMC                                                   | Isolated flanges and couplings made of plastic<br>may help against electrical faults, as well as<br>cables with twisted pair wires for data and<br>supply. The shielding and line routing must be<br>executed in accordance with the Equipment<br>Mounting Directives for the respective field<br>bus system, see chapter "Installation" on<br>page 29. |
|                                    | Extreme axial and radial load<br>on the shaft or a scanning de-<br>fect. | Couplers prevent mechanical stress on the shaft. If the error occurs repeatedly despite these measures, the measuring system must be replaced.                                                                                                    |

# 8 Replacing the measuring system (drive motor)

Ensure that you meet the following requirements while replacing the measuring system:

- The new measuring system should have the same article number as the measuring system being replaced; any deviations should be clarified with TR-Electronic.
- After the connection of the measuring system has been carried out and the linking to the DRIVE-CLiQ master was established, the function of parameter P1990 "Encoder adjustment, determine commutation angle offset" must be executed, also see chapter "Commissioning" on page 31. After execution of this function the application can be started.
- Before the replaced measuring system is recommissioned, its proper functioning should be verified in a protected test run.

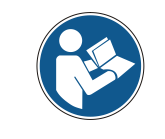

If the drive motor must be replaced, also the function of parameter P1990 "Encoder adjustment, determine commutation angle offset" must be executed before the application can be started.